## **SEZIONE FARMACIA OSPITANTE – LATO DIRETTORE**

Il Direttore della Farmacia accede al portale dell'iscritto <u>https://www.fofiruf.it/</u> e, all'interno della sua scheda iscritto, comparirà la presente schermata:

| Ciao, Aileen<br>Usa le azioni automatiche per velotizzare le tue routine |     |                             |   |                                   |   |                                  |   |  |  |
|--------------------------------------------------------------------------|-----|-----------------------------|---|-----------------------------------|---|----------------------------------|---|--|--|
| Scheda personale                                                         |     | Cartellino identificativo   | ė | Scarica dichiarazione Sostitutiva | ⋇ | Scarica bollettino PagoPA        | * |  |  |
| Modifica dati anagrafici                                                 | 1   | Richiesta RAO               | 4 | Corsi e ECM                       | 4 | Richiedi trasferimento           | 4 |  |  |
| Domanda PEC                                                              |     | Gestisci i consensi privacy | Ø | FAQ                               | ? | Inoltra domanda di cancellazione | 4 |  |  |
| Convenzioni tirocini farmacia                                            | efe |                             |   |                                   |   |                                  |   |  |  |

Il direttore dovrà cliccare su **CONVENZIONI TIROCINI FARMACIA** per presentare una richiesta di adesione ad una convenzione attiva (o più convenzioni) con l'Ordine di riferimento che deve essere poi validata direttamente dall'Ordine.

A questo punto, comparirà una schermata dove sarà necessario associare la Farmacia alla/alle convenzione/i di interesse. Per fare questo bisognerà cliccare su nuovo+ e selezionare la/le convenzione/i.

| Convenzioni tirocini Dati di servizio |                                                                                             |                     |                    |         |  |  |  |  |  |
|---------------------------------------|---------------------------------------------------------------------------------------------|---------------------|--------------------|---------|--|--|--|--|--|
|                                       | Cerca convenzioni associate<br>Cerca per convenzione                                        |                     | Cerca              | Nuova + |  |  |  |  |  |
| Convenzione                           | ↑↓ Ordine                                                                                   | †↓ Data Inserimento | †↓ Stato Richiesta | ţ1      |  |  |  |  |  |
| Q                                     |                                                                                             |                     |                    |         |  |  |  |  |  |
| Nessun risultato                      |                                                                                             |                     |                    |         |  |  |  |  |  |
|                                       | La tua ricerca non ha prodotto risultati. Prova ad affinare i criteri di ricerca e riprova. |                     |                    |         |  |  |  |  |  |

| Associa convenzione                                     |    |                            |                               | ×          |
|---------------------------------------------------------|----|----------------------------|-------------------------------|------------|
| Iscritto all'ordine                                     |    |                            | Cerca convenzioni disponibili |            |
| ORDINE DEI FARMACISTI DELLA PROVINCIA DI PADOVA         | ~  | Cerca per nome convenzione | Cerca                         |            |
| Convenzione                                             | †↓ | Provincia                  | ↑↓ Data Inserimento           | ŤĻ.        |
| Università degli studi di Ferrara                       |    | PD                         | 16/10/2024                    | Ð          |
| Università degli studi di Padova                        |    | PD                         | 02/10/2024                    | Ð          |
| Mostrati - 2 di 2 risultati 10 🗸 🗸 Mostra più risultati |    |                            |                               | 😧 Torna su |

Una volta effettuata la scelta comparirà questa schermata:

| ing alfordine                                | Enra conversioni disponibili                                                             |                               |       |
|----------------------------------------------|------------------------------------------------------------------------------------------|-------------------------------|-------|
| DRDINE DEI FARMACISTI DELLA PROVIN           | Operazione effettuata con successo                                                       | ×                             | Cerca |
| Convenzione                                  | La richiesta di abilitazione è stata inviata con successo, riceverà una mail a seguito e | dell'abilitazione dell'ordine | 11    |
| Università degli studi di Roma "La Sapienza" | Ok, va bene                                                                              |                               | ۰     |

La richiesta è in stato di approvazione da parte dell'Ordine:

| Convenzione                                   | ţ1 | Ordine                                             | 11 | Data Inserimento | 11 | Stato Richlesta         | 11  |   |
|-----------------------------------------------|----|----------------------------------------------------|----|------------------|----|-------------------------|-----|---|
| Liniversità degli studi di Roma "La Sapienza" |    | ORDINE DEI FARMACISTI DELLA PROVINCIA DI FROSINONE |    | 18/09/2024       |    | In attesa di apportigio | CH. | Û |

Si precisa che solo se l'iscritto è censito all'interno della RUF con il ruolo di direttore visualizzerà il predetto pulsante CONVENZIONI TIROCINI FARMACIA. (Nel caso in cui il Direttore non riscontrasse questa funzionalità nella sua pagina personale iscritto, dovrà contattare l'Ordine per censire i dati)

È, altresì disponibile una funzionalità che consente al direttore – in fase di presentazione della domanda di adesione alla convenzione di tirocinio – di aggiornare i dati relativi al personale in servizio. Basterà una volta entrati su "CONVENZIONI TIROCINI E PERSONALE FARMACIA" cliccare su Dati di Servizio poi su Nuova+ e aggiornare il dato che si vuole modificare o aggiungere.